# FAQ

## Q 1 .I want to apply for particular course in BVU but I have some queries while registration, what should I do?

Ans :- Please read our 'Registration Guide' menu which is available on website

#### Q 2. I am unable to upload photo and signature at the time of registration?

**Ans :-** Some times it gives problem with internet explorer so you can use other browsers like Mozilla Firefox or Google chrome it will work.

#### Q 3. I got registration form, what should I do of it?

**Ans :-** If your are applying for **MEDPET, DENPET, HOMPET, AYUPET** Courses, send registration form's print with your documents mention in information brochure on the address mention on contact us page. It is compulsory to attach **EBS Payment Success Slip** received on registered email id along with documents.

For all other Courses,

keep registration form's print out with you for future reference. No need to send registration form's print as well as documents to our university office.

### Q 4. At the time of registration I have not done payment Now how to make the payment? Do I need to fill form again?

**Ans :-** Visit our website <u>www.bharatividyapeethuniversity.net</u> do login with your registered email Id and Password. There is a menu Online Payment you can do payment with the help of form number. **you need not fill the form again**.

Online Payment procedure after successful registration .

- a) Visit website <u>www.bharatividyapeethuniversity.net</u>
- b) Login with your username & password.
- c) Select online payment Menu.
- d) Enter your application number (Form Number) and Register Mobile number.
- e) Check Your Details Name.
- f) Enter Payment Details.
- g) Click on Submit

#### Q 5. I got registration form, but photo and signature is missing?

**Ans :-** You can upload photo and signature once again. Visit to our website <u>www.bharatividyapeethuniversity.net</u> complete login with your registered email Id and Password. There is a menu Image Upload through that you can upload your photo and sign with the help of your form no and registered mobile number.

#### Steps to Upload photograph or Signature.

- a) Visit website
  www.bharatividyapeethuniversity.net
  b) Login with your username & password.
  c) Select Image Upload Menu.
  d) Enter your application number (Form Number) and Register Mobile number.
- e) Check Your Details Name.
- f) Upload photograph or

Signature.

g) Click on Submit

### Q 6. I want detailed information of particular course like fees, no. of seats available etc. What should I do?

**Ans :-** Visit website <u>www.bharatividyapeethuniversity.net</u> there is one menu '**Information Brochure**' Click on it. Select Course Category and click Ok and Download Brochure of you selected course

#### Q 7. I want to know about exam schedule?

**Ans :-** Visit website <u>www.bharatividyapeethuniversity.net</u> there is a menu 'CET Exam Schedule' Click on it.

#### Q 8. I have complete online registration, what is next step now?

Ans :- No need to do anything just wait for admit card. Please confirm your Payment Status "SUCCESS", You will not get admit card unless your payment status is "SUCCESS"

### **Q 9.** I have made an error in filling my first name / fathers / last name /choice of centre/registered email/Mobile number. What should I do?

**Ans :-** You will be allowed to correct these errors by sending an email regarding this to our email address <u>bvucetonline@gmail.com</u>.

#### Q 10. Do I require any documents to get registered online?

**Ans :-** No. You will only be required to fill the information in the online application form like birth- date, residential address, contact details like mobile no, email id etc and academic marks details etc.

#### Q 11. How do I change the exam centre after filling the form. (Before Admit Card)

**Ans :-** If a candidate has obtain different examination centre which may be far from their residence. A candidate should send an E-mail to bvucetonline@gmail.com mentioning the form no and desire exam centre.

### Q 12. Change in Exam. Centre after Admit Card received?

**Ans :-** A candidate should send an E-mail to byucetonline@gmail.com mentioning the form no and desired exam centre.

#### Q 13. How do I get the Admit Card.?

**Ans :-** After Successful Payment, you will get admit card to your login account or we will send an email to registered email id.